# 梦语者

微信公众号 V4.0

## 操作手册

## 修改记录

| 文档版本 | 修改说明  | 发布日期       | 作者 | 签发 |
|------|-------|------------|----|----|
| 01   | 第一次发布 | 2018.12.21 | 凌霄 |    |
|      |       |            |    |    |

#### 公众号关注 1、

首先进入微信,找到梦语者微信公众号,公众号名字:梦语者,微信号 ms\_myz 关注梦语者,然后进入梦语者公众号,如下图 1-1 所示,然后点击【开始体验】,进入

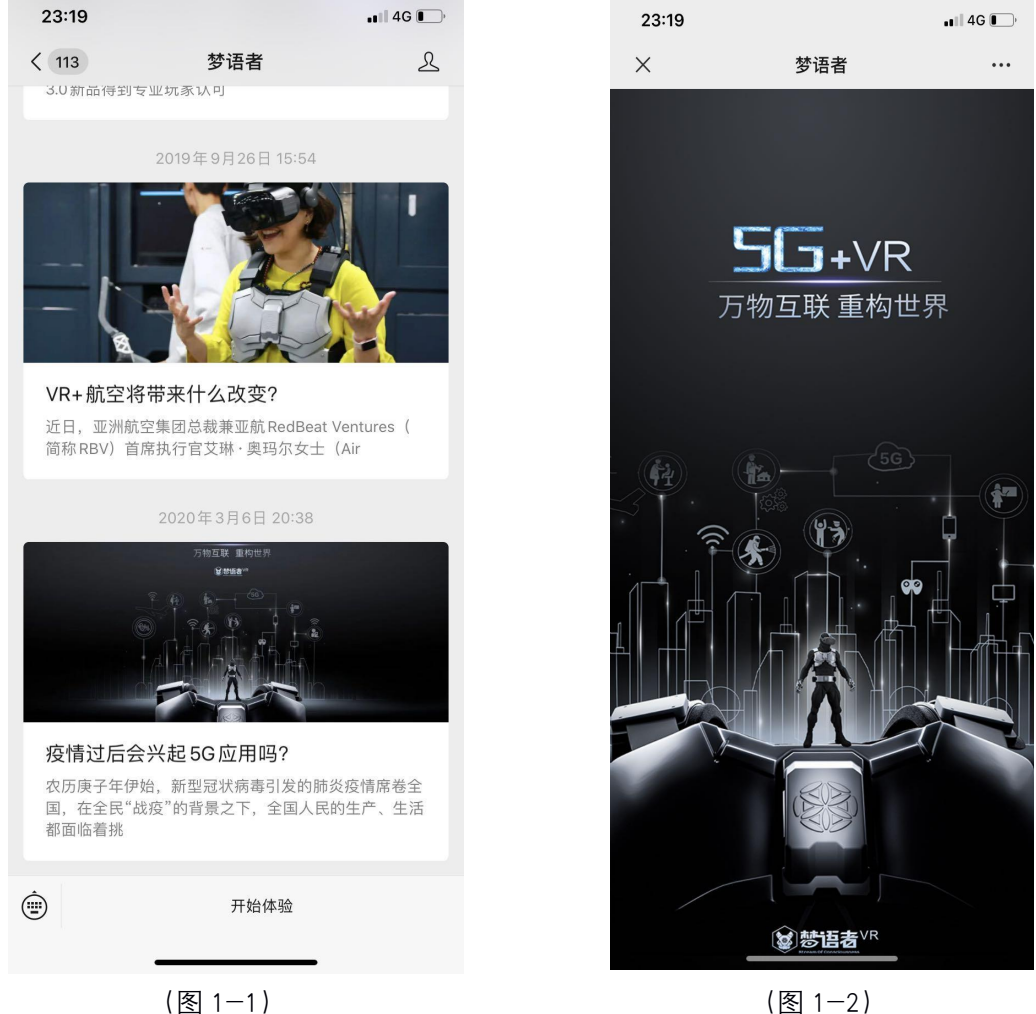

(图 1-2)

梦语者玩家终端,进入前会有短暂的启动画面,如上图 1-2 所示。

#### 登录与新用户注册 2、

如果您是新用户,首次登陆微信会发起静默登录,此时界面会出现一次闪烁(跳转), 然后会跳转到手机号绑定页面,如下图 2-1 所示,输入您的手机号码,然后点击获取 验证码按钮,获取验证码,将您手机收取到的验证码输入在下空格中,然后点击绑定, 完成注册,如下图 2-2 所示。

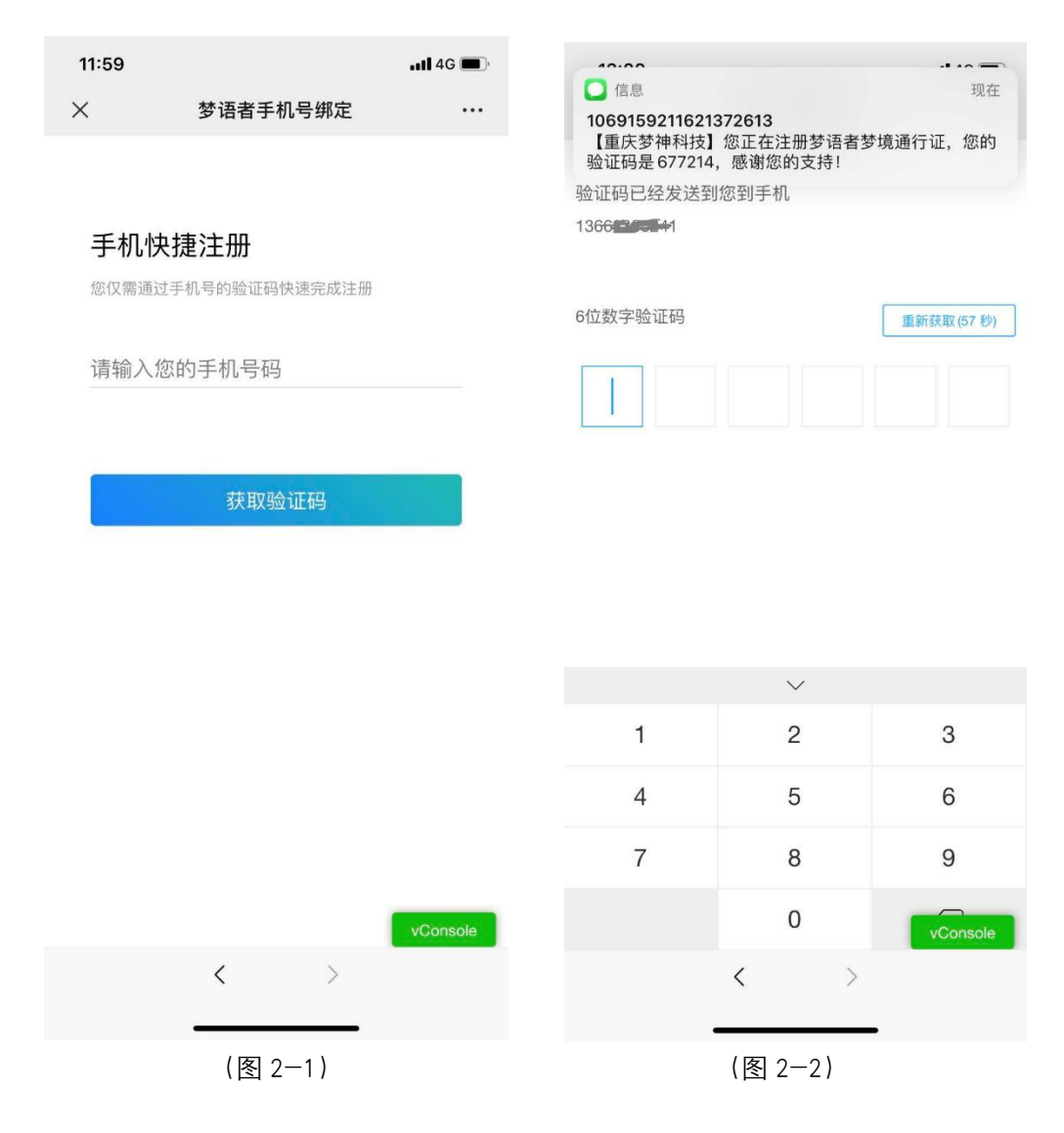

如果您之前已经是梦语者会员,就直接进入主页,如下图 2-3 所示

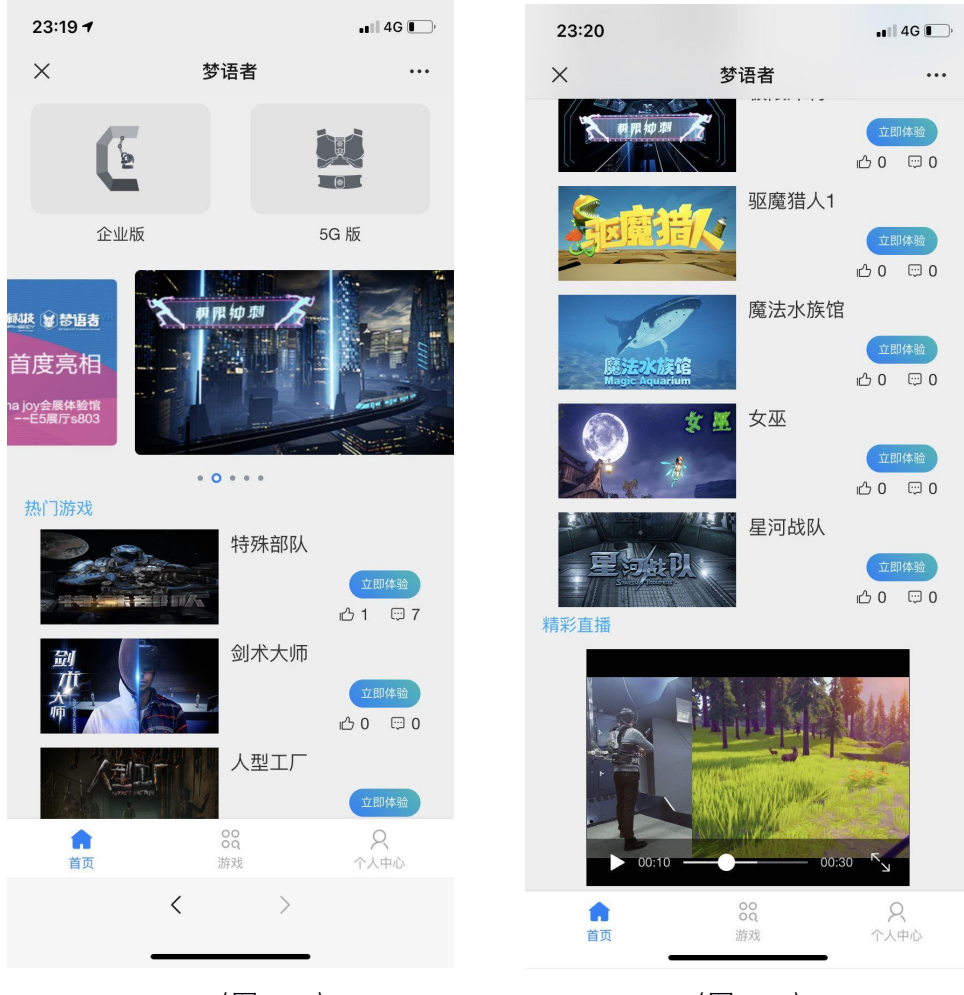

(图 2-3)

(图 2-4)

在主页,有热门 VR 游戏或应用的列表,也有梦语者推新的直播视频或点播视频,如上 图 2-4 所示

#### 3、 充值

梦语者才用预充值扣费模式进行玩家结算,为了您的娱乐体验,需要先去个人中心-->我的钱包完成充值,目前梦语者 VR 币 1 元等于人民币 1 元,。您可以选择任意金额进行充值,如下图 3-1 所示,但不是所有游戏或 VR 体验均要收费,且游戏或 VR 体验收费价格不等,会根据实际的体验店不同而不同,在每次游戏确认开始前,都有单价提示。

| 23:22 🕈             | ull 🕈 🕞   |      |  |  |  |  |  |  |
|---------------------|-----------|------|--|--|--|--|--|--|
| ×                   | 梦语者       |      |  |  |  |  |  |  |
| 我的账户<br>我的账户余额:68 元 |           |      |  |  |  |  |  |  |
| 充值金额                |           |      |  |  |  |  |  |  |
| 100元                | 200元      | 500元 |  |  |  |  |  |  |
| 自                   | 定义充值金额(元) | 0    |  |  |  |  |  |  |
|                     | 立即充值      |      |  |  |  |  |  |  |
| 点击立即充值,即代表您同意《条款协议》 |           |      |  |  |  |  |  |  |
|                     |           |      |  |  |  |  |  |  |

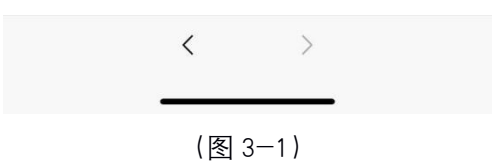

选择或输入一个正确的金额(不小于1元的金额)后,点击立即充值完成充值。

### 4、 VR 游戏介绍

点击底部导航菜单【游戏】,进入游戏栏目,如下图 4-1 所示,是一个游戏或应用 列表,顶部可以根据分类进行筛选

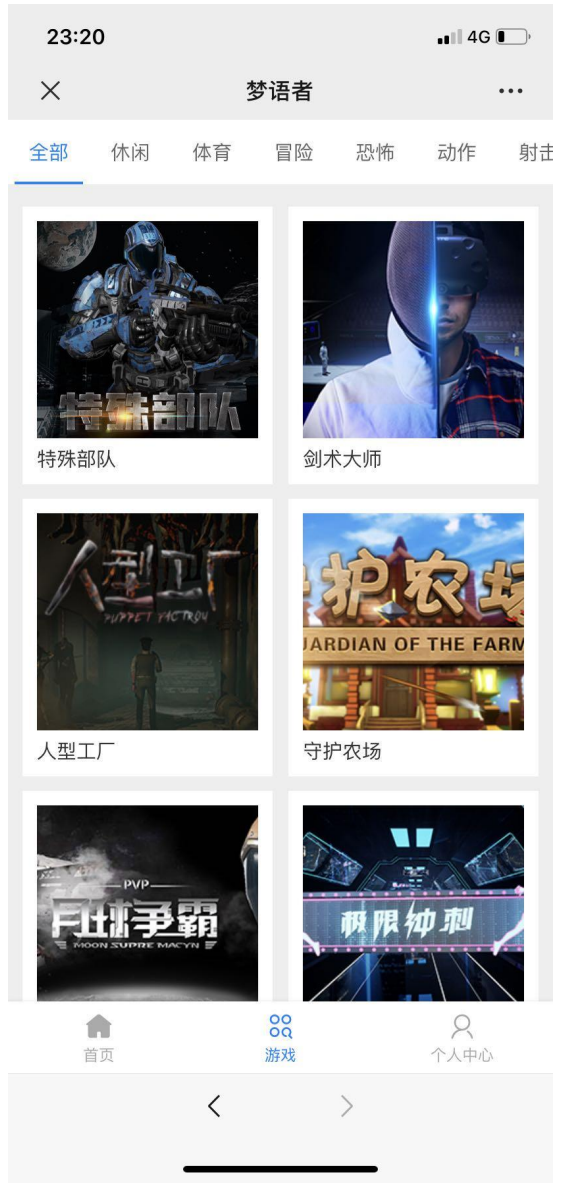

(图 4-1)

点击任意一款游戏,进入游戏详情页面,我们这里点击《特殊部队》,如下图 4-2 和图 4-3 所示。我们进入《特殊部队》这款游戏的详细介绍部分

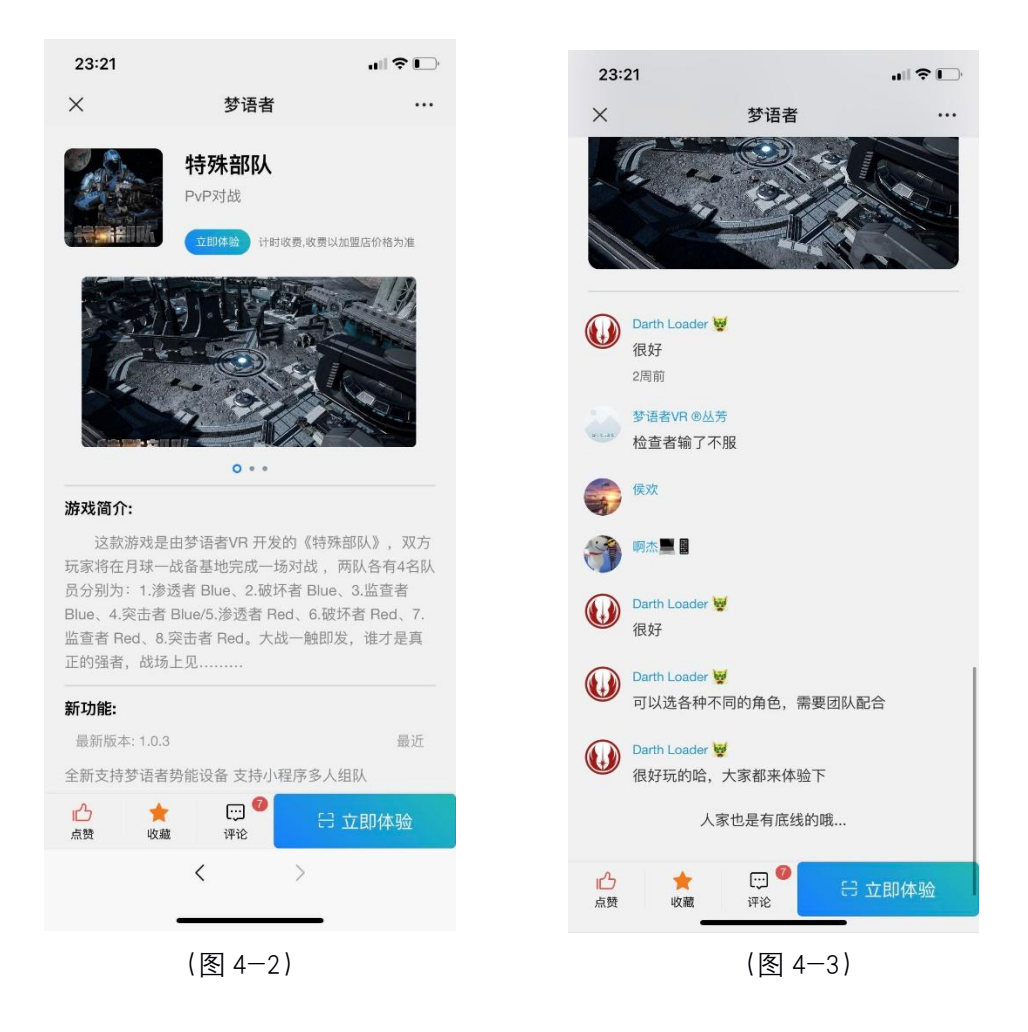

在详情页可以看到这款《特殊部队》游戏的完整介绍,同时也可以进行一些交互性的操作,比如收藏,点赞和评论,也可以看到其他玩家对这款游戏的评价。【点赞】:您可以为这款游戏点赞,点赞数越多的游戏会得到推荐,推入 Player Center 的首页位置, 能看到的玩家就越多,【收藏】收藏的游戏将保存在【个人中心->我的收藏】中可以看到,如果游戏被下架,从个人中心我的收藏列表中也不能找到该游戏或无法进入该游戏。 收藏游戏如下图 4-4 所示:

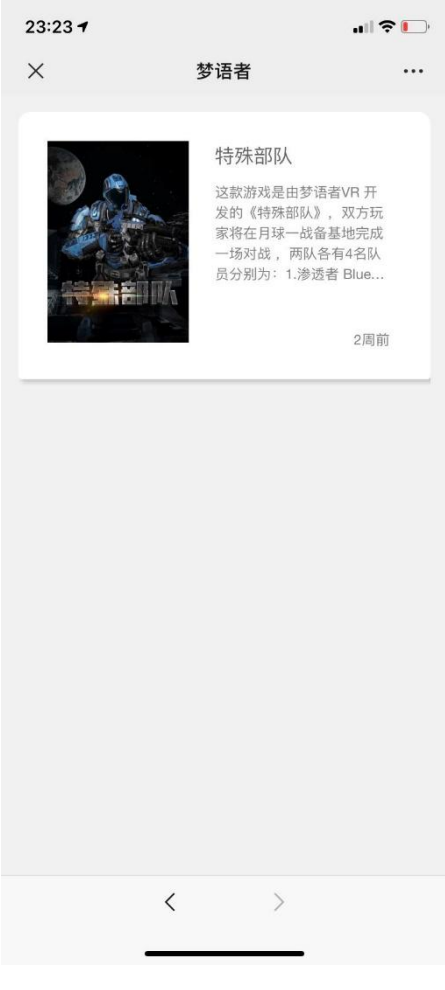

(图 4-4)

点击列表上的《特殊部队》,您将前往《特殊部队》详情页,如图 4-2,4-3 所示。 【评价】:点击评价,您可以对该游戏发表评论,不管是称赞还是贬低,都可以畅所欲言, 也可以表达您在游戏的体会,同时您不仅可以输入文字评论,还可以进行打分,一颗星代表 2分,满分 10 分。,如下图 4-5 所示,

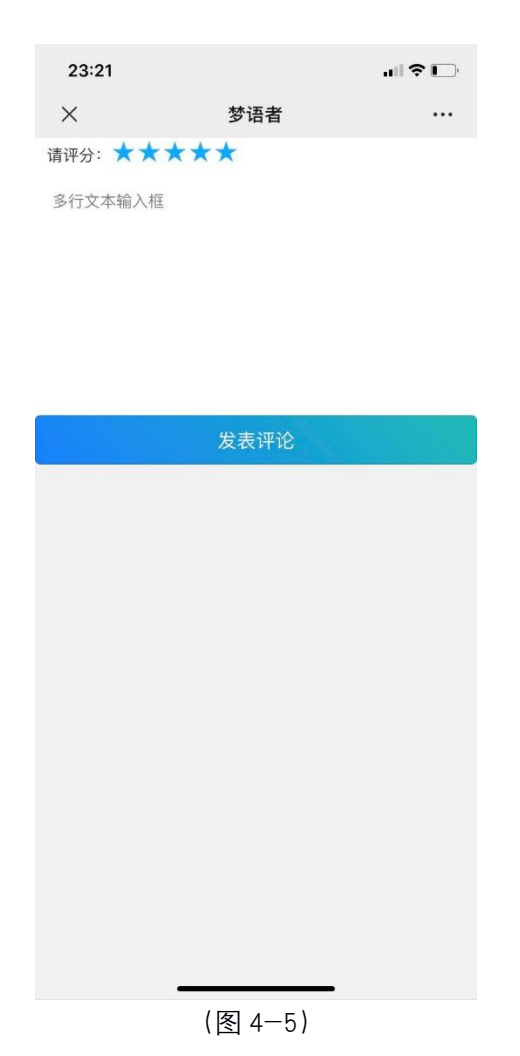

### 5、 VR 游戏启动

在游戏或应用的详情页,您可以看到如下图 5-1 的交互按钮,

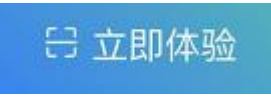

#### (图 5-1)

点击立即体验, 会启动您的手机后置摄像机, 启动扫描二维码功能, 您需要用手机正对 Player Center 主页的右侧二维码, 如下图 5-2 所示, 梦语者 Player Center 程序的右侧红 色矩形勾选位置

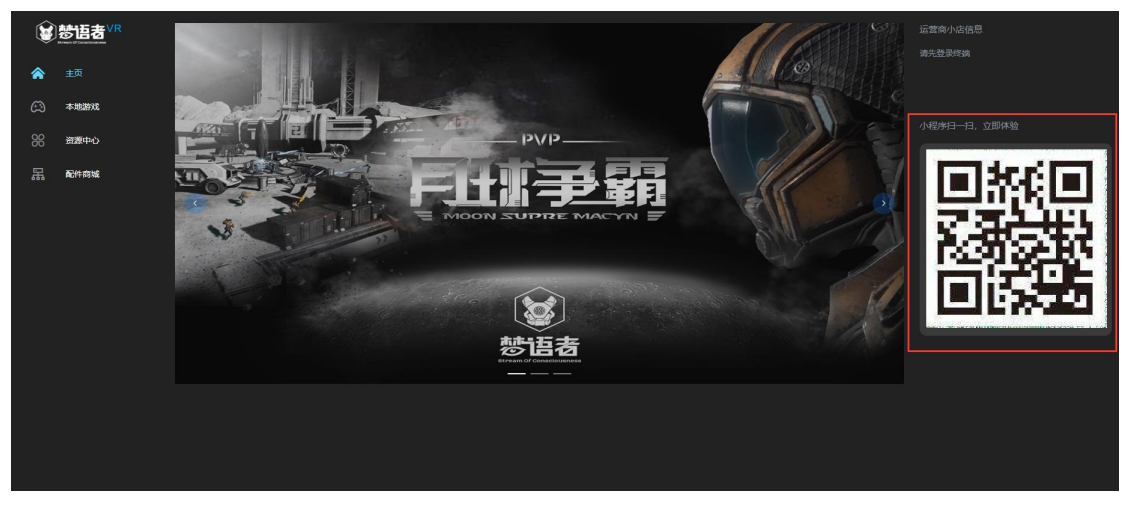

(图 5-2)

扫码后, 会前往订单提示页, 您可以在该页看到游戏单价和计费方式, 以及势能盔甲穿 戴的方式, 然后完成盔甲的穿戴后, 戴上 VR 眼镜, 进入游戏, 进入游戏后会自动进入 计费模式, 直到游戏结束, 结束后微信公众号会刷新本次账单, 并从余额中扣除对应的 资费。

#### 6、 订单

游戏体验结束后,您可以在订单中查看本次消费的具体情况,订单包括体验订单和充值订单,如果您在游戏中有消费,则会出现在内购订单中,如果在积分商城购买东西, 订单将被推送到积分订单列表中,订单在【个人中心->订单】中,如下图 6-1 所示

| 23:22 🕈 |                |           | all 🕈 🗖   |  |  |  |
|---------|----------------|-----------|-----------|--|--|--|
| ×       | 梦词             | 昏者        |           |  |  |  |
|         | හ              |           |           |  |  |  |
| 任务      | <b>愛</b><br>成就 | 000<br>排行 | の 历程      |  |  |  |
| 🧿 钱包    |                |           | >         |  |  |  |
| 🔳 订单    |                |           | >         |  |  |  |
| 😨 收藏    |                |           | >         |  |  |  |
| ◎ 帮助与反  | 馈              |           | >         |  |  |  |
|         |                |           |           |  |  |  |
| 會       | 00<br>浙        | oq<br>戏   | ♀<br>个人中心 |  |  |  |
|         | (图 (           | 6—1)      |           |  |  |  |

## 7、 查看成就,历程,与排名

如果您体验的游戏支持成就,历程和排名的情况下,您可以在对应的栏目中,看到 相应的记录,如图 7-1 所示的历程。当然,该游戏是否支持成就,历程等,需要在详 情页中游戏介绍中去了解。

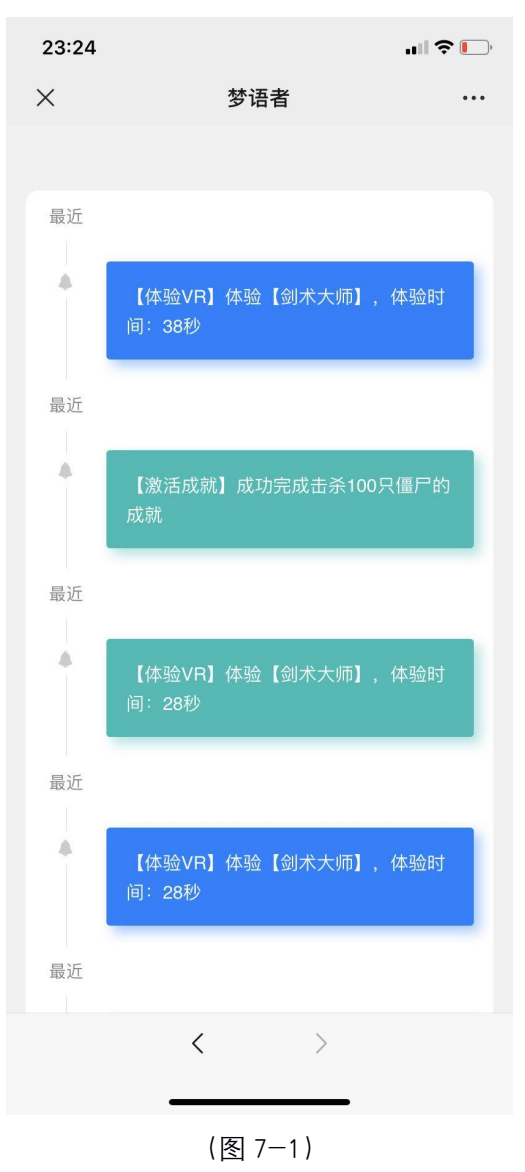

#### 8、 任务

任务是梦语者玩家端的活动, 在【个人中心-任务】栏目, 点击任务, 可以看到最 近开启的活动。【签到】是永久性活动, 您可以进行签到, 连续签到可能获得丰富奖励, 如下图 8-1 所示是活动列表, 当前开始的活动是签到任务, 如图 8-2 所示是每日签到 的具体内容。

| 00:11 |              | Ş lıı.       | <b>[</b> ]• | 23:2                   | 2        |          |          |          | all      | ?⊡       |
|-------|--------------|--------------|-------------|------------------------|----------|----------|----------|----------|----------|----------|
| ×     | 梦语者          | f            | •••         | × 梦语者                  |          |          |          |          |          |          |
|       | 每日签到         |              |             | 2020年05月               |          |          |          |          |          |          |
|       | 每日签到可以获取积分,; | 限分可以用来兑换VR游戏 | 》中          | 周一                     | 周二       | 周三       | 周四       | 周五       | 周六       | 周天       |
|       |              |              |             |                        |          |          |          | 01<br>漏签 | 02<br>漏签 | 03<br>漏签 |
|       |              |              |             | 04<br>漏签               | 05<br>漏签 | 06<br>漏签 | 07<br>漏签 | 08<br>漏签 | 09<br>漏签 | 10<br>漏签 |
|       |              |              |             | 11<br>漏签               | 12<br>漏签 | 13<br>未签 | 14       | 15       | 16       | 17       |
|       |              |              |             | 18                     | 19       | 20       | 21       | 22       | 23       | 24       |
|       |              |              |             | 25                     | 26       | 27       | 28       | 29       | 30       | 31       |
|       |              |              |             | 小提示:点击日期即可进行签到哦。<br>签到 |          |          |          |          |          |          |
|       | <            | >            |             |                        |          | <        |          | >        |          |          |
|       | (图 8         | 3—1)         |             |                        |          |          | (图 8     | 3-2      | )        |          |